## **ANUBIS FIRMWARE UDPATE PROCEDURE**

## 事前に用意するもの

- → Google Chromeをインストールし、デフォルトブラウザに設定したPCまたはMac
- → 最新のFirmwareとMaintenance Modeをダウンロードするためのインターネット回線
- → ANEMAN v1.1.7以上をダウンロードしておく https://www.merging.com/anubis/download
- → AnubisとMacまたはPCシステムが接続されているイーサネット(RAVENNA)の接続

## 手順

1. ANEMANをインストールしておきます。

2. 最新のAnubis Firmwareをダウンロードします。 https://www.merging.com/anubis/download 注意: Firmwareによってはアップデート前にMaintenance Modeのアップデートが必要となる場合があります。

- Anubisのネットワークポートをダウンロードしたシステムのネットワークに接続します。
- 4. ANEMANを起動すると、Anubisがすぐに見つかるはずです。
- 5. ANEMANがAnubisを見つけたら、マウスで選択し、右クリックでWeb Services>Maintenanceを選択します。

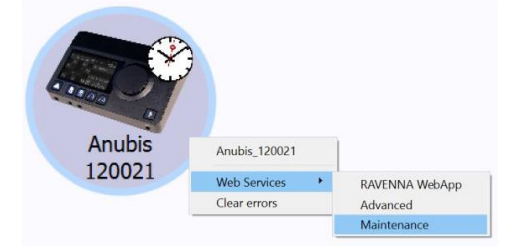

6. この動作により、Chromeの下記ページが開くはずです。

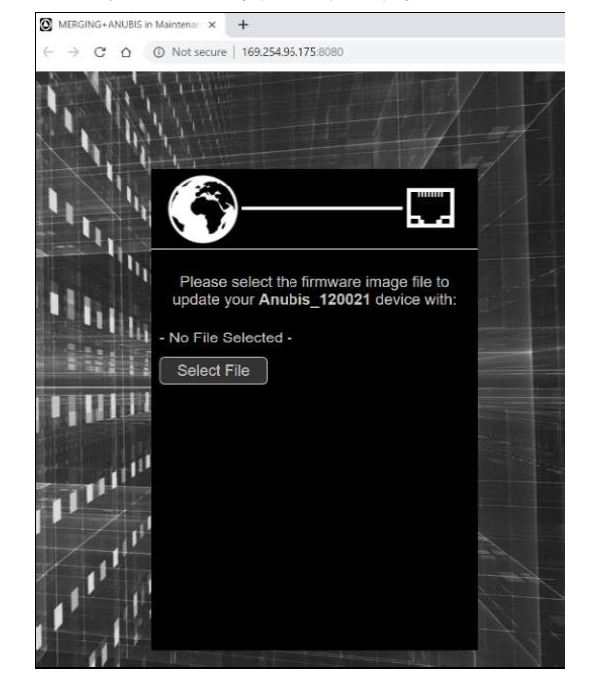

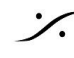

. dsp Japan Ltd, 4-8-5 Nakameguro, Meguro-ku, Tokyo 153-0061 T: 03-5723-8181 F: 03-3794-5283 U: http://www.dspj.co.jp

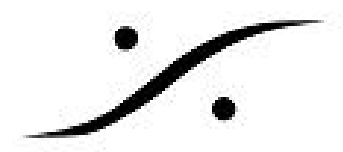

- 7. "Select File"ボタンをクリックします。
- 8. エクスプローラが起動しますので、ロードするFirmware選択してOpenをクリックします。

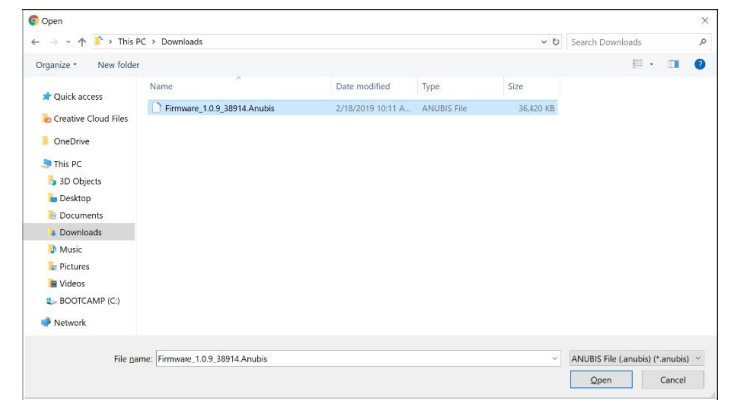

9. Firmwareを選択したら、Uploadボタンをクリックします。

| MERGING+ANUBIS in Maintenain × +                                                                                  | MERGING+ANUBIS in Maintenar × +                                                 |
|----------------------------------------------------------------------------------------------------|---------------------------------------------------------------------------------|
| $\leftarrow$ $\rightarrow$ C $\triangle$ O Not secure   169.254.96.175:8080                                       | ← → C △ ③ Not secure   169.254.96.175:8080                                      |
|                                                                                                    |                                                                                 |
| Please select the firmware image file to<br>update your Anubis_120021 device with:<br>Firmware_1.0.9_38914.Anubis | Device is being updated:<br>DO NOT SHUT IT DOWN!<br>Firmware_1.0.9_38914.Anubis |
|                                                                                                    |                                                                                 |
|                                                                                                    |                                                                                 |

- ※ 注意:ブラウザはGoogle Chromeを使用してください。他のブラウザを使用した場合、 アップデートが終わらないなどの障害が起こることがあります。
- 10. UploadしてアップデートがCompleteと表示されるまでお待ち下さい。AnubisのTFTスクリー ンにはアップデートの進行状況が表示されます。

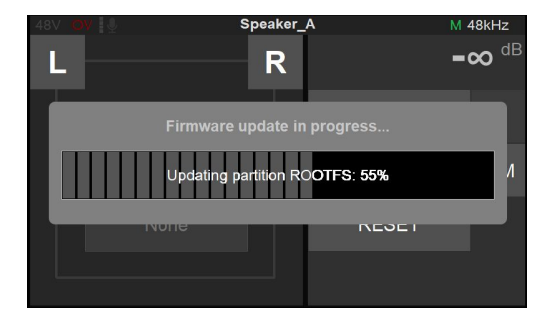

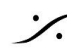

: dsp Japan Ltd, 4-8-5 Nakameguro, Meguro-ku, Tokyo 153-0061 T : 03-5723-8181 F : 03-3794-5283 U : http://www.dspj.co.jp

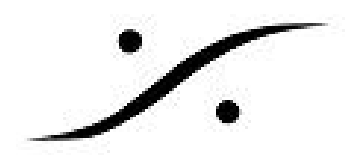

11. Firmwareのアップデートが終了したらAnubisを再起動させてください。ブラウザ上か ANUBISのTFTスクリーンで"Reboot Device"をクリックします。

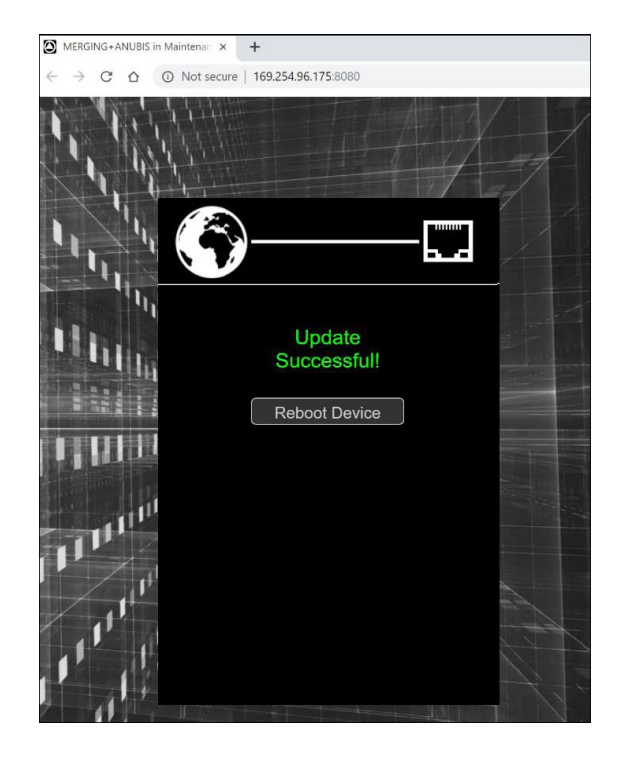

12. これでAnubisは最新のFirmwareとなります。 AnubisのFirmwareバージョンを確認するに は、Homeボタンを長押しして、Settings > Infoを御覧ください。

Anubisを(AnubisのSettingsメニューから)メンテナンスモードで起動し、MT Discoveryを使用してFirmware アップデートまたはMaintenance Modeアップデートを実行することもできます。 詳細については anubis@merging.comにお問い合わせください。

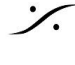

: dsp Japan Ltd, 4-8-5 Nakameguro, Meguro-ku, Tokyo 153-0061 T : 03-5723-8181 F : 03-3794-5283 U : http://www.dspj.co.jp